# 東華三院馬振玉紀念中學

## 校本 STEAM 課程 - 電腦科

### 第五課:大習作(2)

#### 超聲波感應器

功能: 偵測其與非接觸式障礙物之間的距離

**應用例子:**防盜裝置、無接觸裝置開關

**原理:** 向前發出訊號·當訊號觸碰到障礙物後會返回·感應器會透過由「訊號發出」至「收

回訊號」經歷的時間計算其與障礙物之間的距離

使用方法: 把感應器的4個連接針接駁到 micro:bit 擴展板的相對應位置。

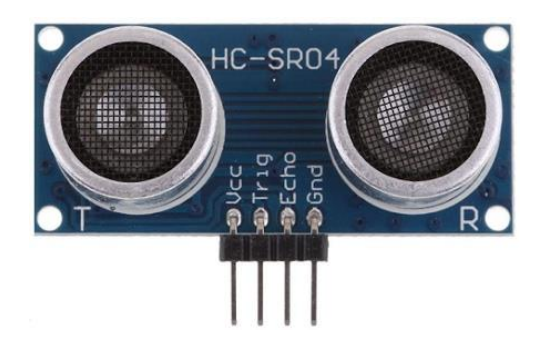

超聲波感應器(HC-SR04)中的4個連接針分別代表著:

| vcc:電源電壓・用作供電,     | trig:發出一個訊號出去計算距離         |
|--------------------|---------------------------|
| gnd:電源的負極,電路中的「地線」 | echo:收回由 trig 發出的訊號從而得出距離 |

寫著 T 的那邊代表「發出」, R 代表「接收」。

### 接駁超聲波感應器至 micro:bit

所需材料:

| micro:bit 主板 x 1 | USB 連接線 x 1       | 杜邦線(母對母) x 4                                     |
|------------------|-------------------|--------------------------------------------------|
|                  |                   | + 106 1800 10004 2.1 -<br>+ 106 1800 10044 2.1 - |
| 超聲波感應器 x 1       | Magic:bit 擴展板 x 1 | 18500 電池 x 1                                     |

接駁方式:

- 1. 把 micro:bit 主板插入擴展板
- 2. 放置電池至擴展板的電池盒中,請按電池盒中標註的正負極方向擺放
- 3. 把4條杜邦線連接至超聲波感應器的4個連接針
- 4. 按以下指示連接不同的杜邦線至 P1 行 (可查看藍色引腳行右方的文字)
  - ▶ VCC → 紅色引腳行
  - ➢ Gnd → 黑色引腳行
  - ➤ Trig → 藍色引腳行 P1

- $\succ$  Echo → P0
- 5. 連接 micro:bit 至電腦
- 6. 按下擴展板的開關

#### 讀取超聲波感應器的數值

由於超聲波感應器背後的計算涉及特定公式,我們可於 MakeCode 安裝「擴展程式」(又稱外掛程式),以減省我們需要自行編寫的代碼。 按以下步驟安裝一個名為 "Sonar"(聲納) 的擴充程式。

- 1. 在積木庫中按「進階」;
- 2. 按「+ 擴展」;
- 3. 在搜尋欄輸入 Sonar,按 Enter;
- 4. 按 Sonar 方塊, MakeCode 便會幫你

安裝該擴充程式

編寫以下程式:

|       | 擴展 |   |
|-------|----|---|
| sonar |    | ٩ |

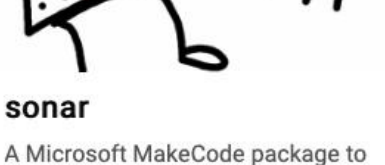

handle sonar sensors and pings

**步驟 2**: 在積木庫中按「Sonar」,把以下積木拉至「顯示數字 0」的 0 中;

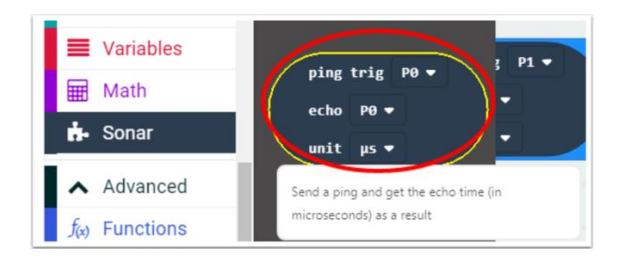

步驟1: 把「顯示數字 0」拖曳到「重複無限次」中;

|     | ^              | 進階 |  |  |
|-----|----------------|----|--|--|
|     | <i>f</i> (x)   | 函式 |  |  |
|     | 1<br>2<br>3    | 陣列 |  |  |
|     | Ţ              | 文字 |  |  |
|     | œ              | 遊戲 |  |  |
|     |                | 圖像 |  |  |
|     | ۲              | 引腳 |  |  |
| Ч   | • <del>4</del> | 序列 |  |  |
| 100 |                | 控制 |  |  |
| ା   | 0              | 擴展 |  |  |
| ×п  |                |    |  |  |

步驟 3: 把該積木的"trig"改為 P1。

把程式下載至 micro:bit 進行測試,查看是否已正確顯示超聲波所偵測的距離,如未能正常 顯示,請檢查你線路連接方式是否正確。

#### 程式六:撞車啦!

感應器所讀取的資料隨時會發生變化,我們需因應不同數值執行不同的動作。

目標:編寫使用超聲波感應器偵測距離的程式,運用「IF...ELSE」語句,如距離太近便改變圖形/發出聲響。

步驟1: 在積木代碼庫按「邏輯」・把 如果 < true > 那麼 拖曳出右邊的代碼編輯介面,拼到「重複無限次」內;
步驟2: 在積木代碼庫按「邏輯」・把 < 0<0 > 拖曳到步驟1積木中的 < true > 中;
步驟3: 在「Sonar」積木庫中,把右方積木拖曳到 ping trig P0 ▼

如果 < 0<0 > 的第一個 0 中 ; echo P0 ▼ unit µs ▼

步驟4: 把"unit" 設為 cm,以 cm 表示感應器所量得的距離,並把"trig" 改為 P1。

**步驟 5**: 把 如果 <0 右邊的 0 改為一個約 20 以內的數字 · 例如 6 · 以偵測與障

礙物之間的距離是否小於 6 cm;

**步驟 6**: 在「基本」積木庫中把「顯示 圖示」拖曳到 如果 <6 那麼 內。

最終程式碼:

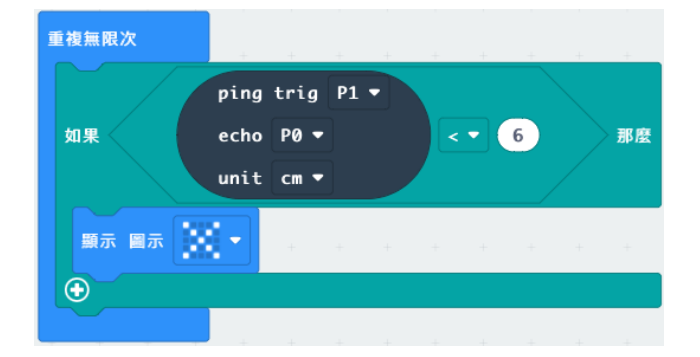

把程式下載至 micro:bit · 把超聲波感應器靠近障礙物 · 檢查 micro:bit LED 是否顯示了圖示。

試想想:如何能讓程式更完善?例如在移開障礙物後清空畫面,又或者直接顯示距離。